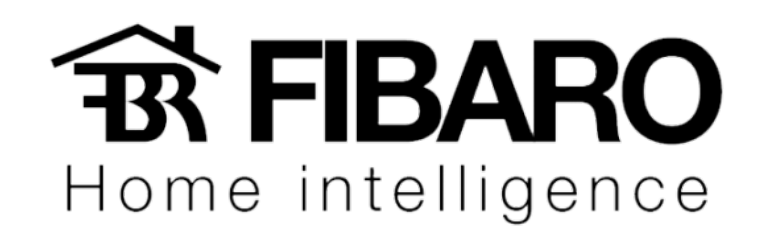

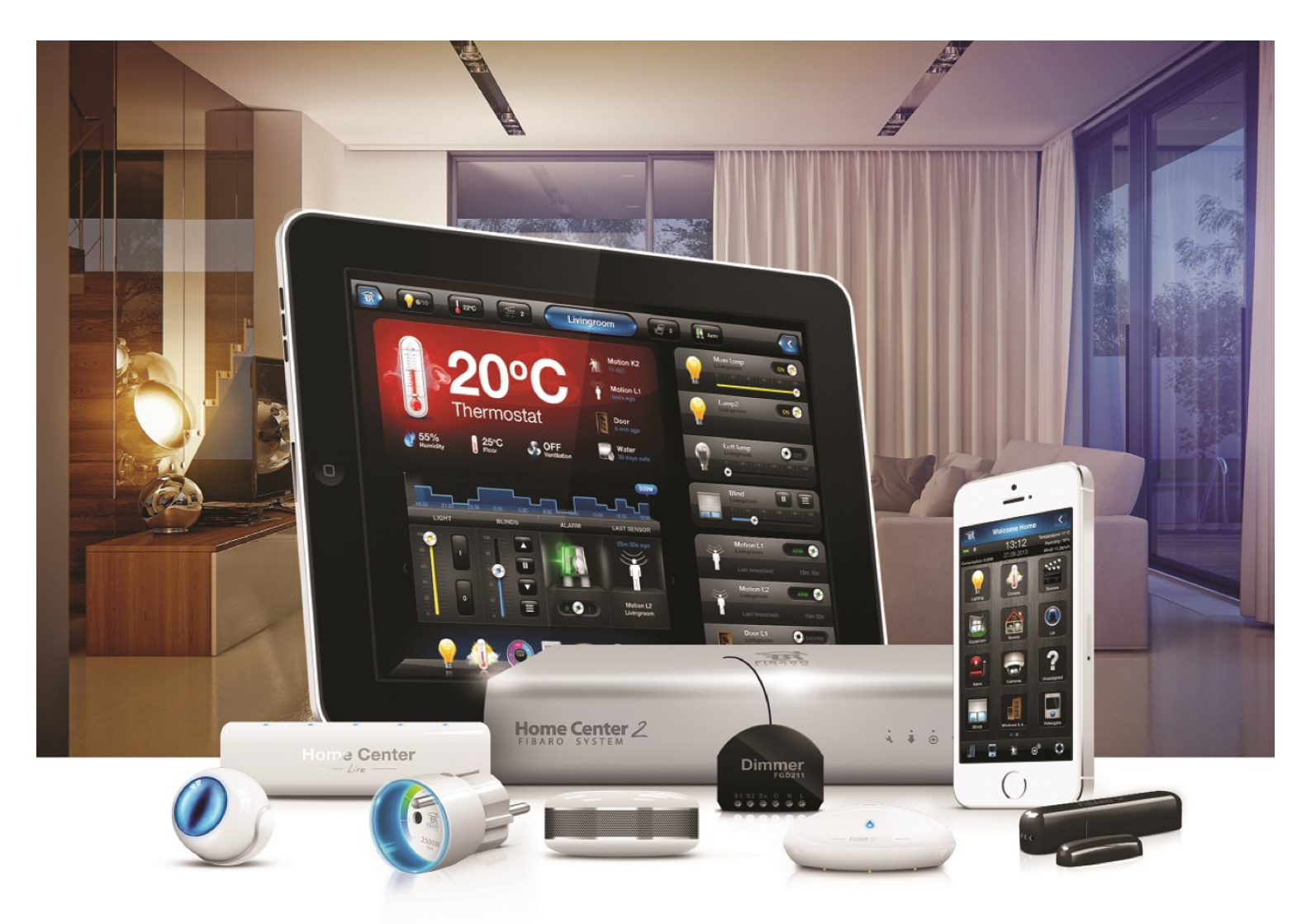

Amazon Alexa

**VERSÃO 4.540** 

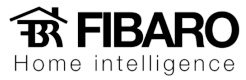

## Configurando o Amazon Echo

1. Crie uma conta no <u>www.alexa.amazon.com</u>.

## amazon.com

#### Registration

| Registration                                                                                                    |                        |  |
|----------------------------------------------------------------------------------------------------|------------------------|--|
| New to Amazon.com? Register                                                                                          | Below.                 |  |
| My name is:                                                                                                    |                        |  |
| My e-mail address is:                                                                                                | email address          |  |
| Type it again:                                                                                                    |                        |  |
| Protect your information with<br>This will be your only Amazon.com p                                                 | a password<br>assword. |  |
| Enter a new password:                                                                                                | password               |  |
| Type it again:                                                                                                    |                        |  |
|                                                                                                    | Create account         |  |
|                                                                                                    |                        |  |
| By logging in you accept the terms & conditions for this product.<br>© 1996-2017, Amazon.com, Inc. or its affiliates |                        |  |

2. Adicionar e configurar o dispositivo Amazon Echo na conta.

| Home                  | Settings                   |               |
|-----------------------|----------------------------|---------------|
| Now Playing           | Devices                    |               |
| Music & Books         | Suporte                    | $\rightarrow$ |
| Lists                 | Set up a new device 2      | >             |
| Timers & Alarms       |                            |               |
| Skills                | Accounts                   |               |
| Smart Home            | Music & Media              | $\rightarrow$ |
| Things to Try         | Flash Briefing             | >             |
| Settings 1            | Sports Update              | >             |
| Help & Feedback       | Traffic                    | $\rightarrow$ |
| Not suporte? Sign out | Calendar                   | >             |
|                       | Lists                      | >             |
|                       | Voice Training             | >             |
|                       | Voice Purchasing           | $\rightarrow$ |
|                       | Household Profile          | >             |
|                       | General                    |               |
|                       | History                    | >             |
|                       | About the Amazon Alexa app | >             |

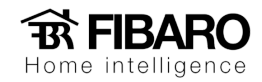

3. Escolha o dispositivo de acordo com o que será usado. Nesse manual iremos mostrar a configuração do Echo Dot.

| Choose a device to set up |                                                               |   |  |
|---------------------------|---------------------------------------------------------------|---|--|
| By proce                  | seding, you agree to the terms found here.                    |   |  |
|                           | Echo<br>Hands-free convenience with a light ring for status.  | > |  |
| °                         | Tap<br>Portable wireless speaker for Alexa on the go.         | > |  |
| $\bigcirc$                | Echo Dot<br>Hands-free access to Alexa through your speakers. | > |  |
| Cancel                    | setup                                                         |   |  |

4. Escolha o idioma.

| Choose Language English (United States) | Echo Dot Setup          |                 |
|-----------------------------------------|-------------------------|-----------------|
| English (United States) \$              |                         | Choose Language |
|                                         | English (United States) | ŧ               |
| Continue                                | Continue                |                 |
| Cancel setup                            | Cancel setup            |                 |
|                                         |                         |                 |

5. Configuração de rede do Echo Dot.

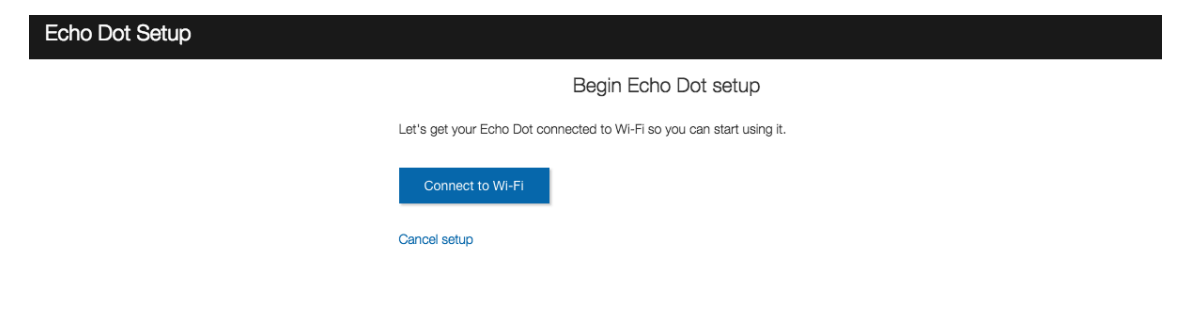

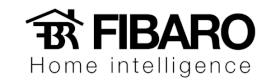

6. Para fazer esse procedimento, clique em "Don't see the Orange light ring?".

| Echo Dot Setup |                                                                                                    |
|----------------|----------------------------------------------------------------------------------------------------|
|                | Wait for the orange light ring                                                                                                    |
|                | Make sure your Echo Dot is plugged into a power outlet. In about a minute, Echo Dot will tell you that it is ready and the light ring |
|                | will turn orange. Then continue.                                                                                                    |
|                | Continue                                                                                                    |
|                | Cancel setup                                                                                                    |
|                | Don't see the orange light ring?                                                                                                    |
|                |                                                                                                    |
|                |                                                                                                    |
|                |                                                                                                    |
|                |                                                                                                    |

7. Pressionar botão para acender a luz laranja em volta do Echo Dot.

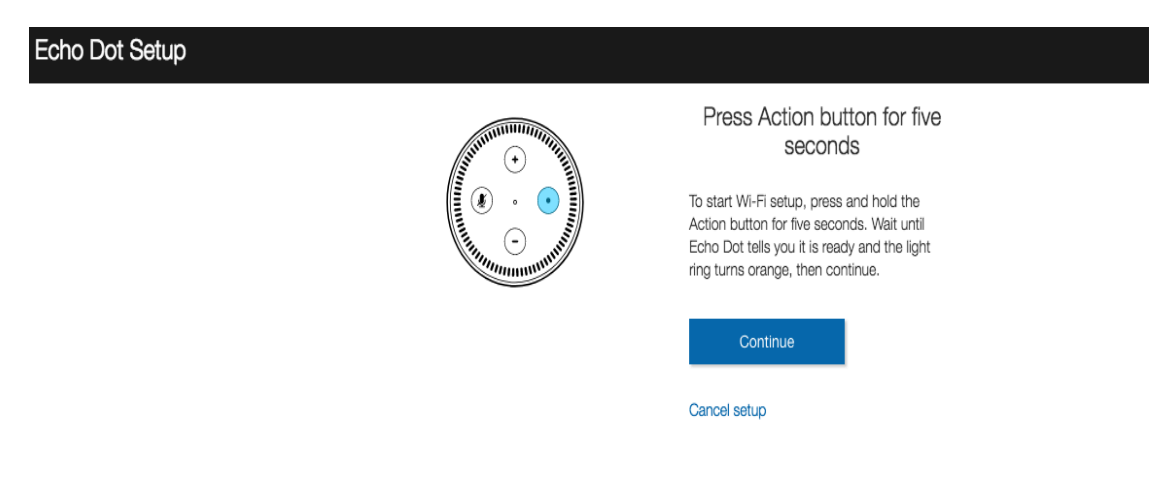

8. Conectar na rede que foi criado dentro do Echo Dot.

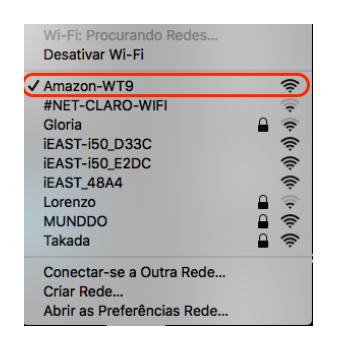

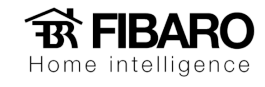

9. Aperte em continue para configurar o Echo na rede local.

| Echo Dot Setup |                       |
|----------------|-----------------------|
|                | Connected to Echo Dot |
| Please cont    | inue with setup.      |
| Co             | ntinue                |

10. Escolha a rede local.

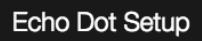

Select your Wi-Fi network

Previously Saved to Amazon. Learn More
No Wi-Fi networks have been saved.

Other Networks

| MUNDDO          | ();      |
|-----------------|----------|
| #NET-CLARO-WIFI | ((ı-     |
| Lorenzo         | ()<br>() |
| Takada          | (6       |
| iEAST-i50_D33C  | ((ı-     |
| iEAST-i50_E2DC  | (îr-     |
| iEAST_48A4      | ((r-     |
| Add a Network   | +        |

Cancel setup Your Echo Dot's MAC address is 34:D2:70:61:B8:F7 Rescan

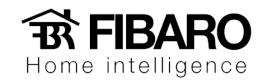

11. Após escolher, aguarde concluir.

Echo Dot Setup

Preparing your Echo Dot

This may take a few minutes.

12. Configuração do Echo Dot na rede local concluído.

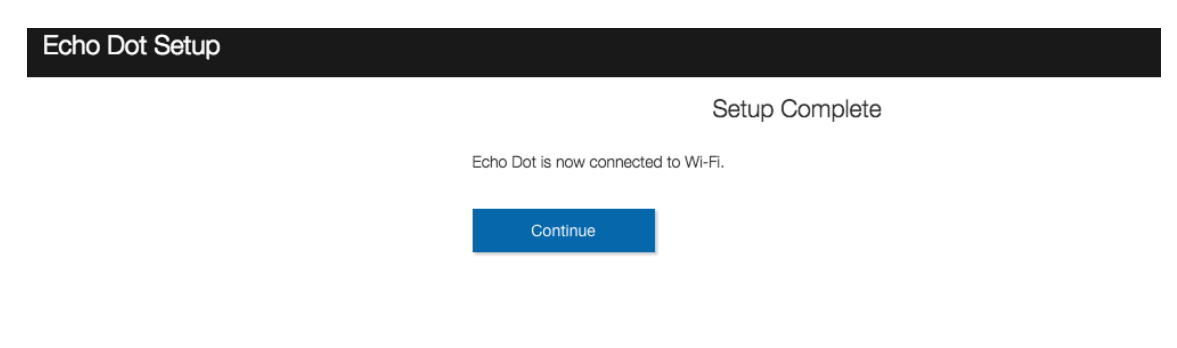

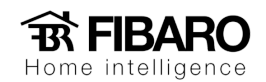

## Achando os dispositivos Fibaro dentro da conta criada no Alexa.amazon.com

1. Para achar os dispositivos, será necessário instalar um plugin dentro da conta.

Aperte em Skills e digite Fibaro no espaço de procura.

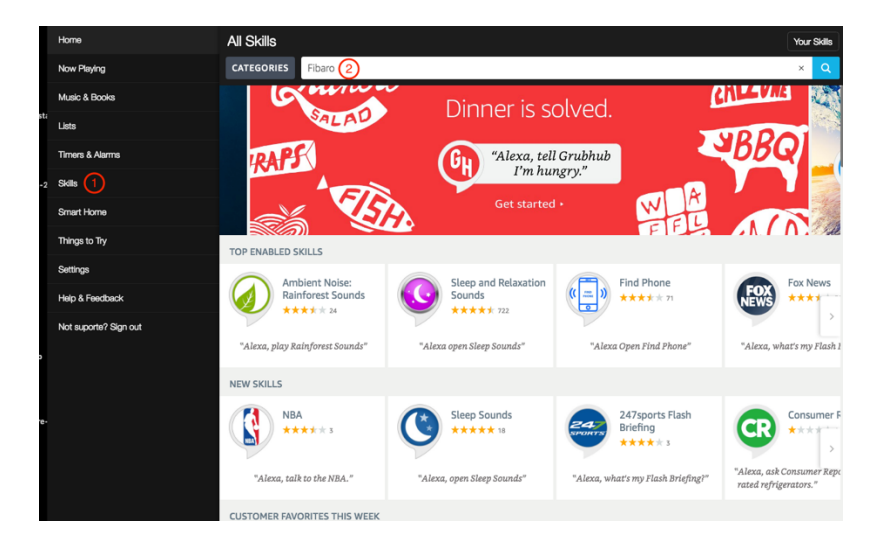

2. Clique em FIBARO Smart Home Skill

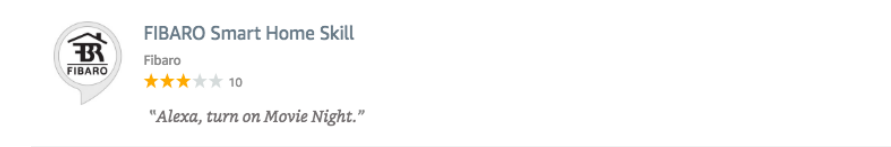

3. Aperta em Enable para ativar o plugin.

| FIBARO Smart Hom                                                                                                    | e Skill                                                                                                    | ENABLE<br>Account linking required                                                                  |  |
|----------------------------------------------------------------------------------------------------|----------------------------------------------------------------------------------------------------|----------------------------------------------------------------------------------------------------|--|
| TRY SAYING                                                                                                    |                                                                                                    |                                                                                                    |  |
| "Alexa, turn on Movie Night."                                                                                                    | "Alexa, set Kitchen Lights to 50 percent."                                                                                                    | "Alexa, dim Living Room Lights"                                                                     |  |
| ABOUT THIS SKILL<br>FIBARO knows, that sometimes you need a third hand<br>Amazon Alexa and the FIBARO system work together<br>friendly.<br>The FIBARO voice control by Alexa will help you to cor<br>need to find your phone, go to wall switches or even<br>Valexa, turn on Movie Kight."<br>"Alexa, set Kitchen Lights to S0 percent."<br>See More | :<br>to make FIBARD appliances even more convenient to use a<br>tool lights, bilinds/shutters, cameras, sensors, scenes and e<br>se remote controls - just ask Alexa. | and your home more comfortable, safe and eco-<br>even more without even lifting a finger. You won't |  |
| SKILL DETAILS Smart Home Skill Smart Home Skill Smart Home Skill Beekdoort Phracy Policy Developer Terms of Use                                                                                                    |                                                                                                    |                                                                                                    |  |
| CUSTOMER REVIEWS                                                                                                    |                                                                                                    | FIBARO Sma                                                                                          |  |
| 10 Reviews                                                                                                    |                                                                                                    |                                                                                                    |  |

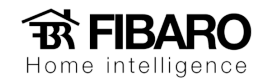

4. Inserir a conta do Fibaro ID da central Fibaro.

|   |                                               | ENTER TO YOUR ACCOUN                                                |
|---|-----------------------------------------------|---------------------------------------------------------------------|
|   |                                               | Log in using your FIBARO ID or enter e-mail<br>to register account. |
| A | FIBARO ID                                     |                                                                     |
|   | Manage Fibaro Account                         | 0 k mail                                                            |
|   | A single FIBARO ID provides you access to all | E-mail                                                              |
|   | FIBARO services.                              |                                                                     |
|   | Register your FIBARO ID account >>            | NEXT                                                                |
|   |                                               | Seguro. Visualizar informações do s                                 |
|   |                                               | Forgot password?                                                    |

5. Plugin configurado com Sucesso.

| amazon alexa                                                                                        |
|----------------------------------------------------------------------------------------------------|
| Alexa has been successfully linked with FIBARO Smart Home Skill.                                    |
| You can now close this window, return to your Alexa app and run discovery to find your new devices. |

6. Após essa configuração, volte na página da alexa.amazon.com e vai em Smart Home.

| Home                  | Smart Home                                                                                                  |                    |
|-----------------------|----------------------------------------------------------------------------------------------------|--------------------|
| Now Playing           | Connection devices and services enables any nerson speaking to Aleva to operate those products. I earn more |                    |
| Music & Books         | Your Groups                                                                                                 |                    |
| Lists                 | Use groups to control multiple devices at a time.                                                           |                    |
| Timers & Alarms       | You don't have any groups yet.                                                                              | Create group       |
| Skills                |                                                                                                    |                    |
| Smart Home 1          | Your Smart Home Skills<br>Use Alexa to control cloud-connected devices on other services.                   |                    |
| Things to Try         | Get More Smart Home Skills                                                                                  | >                  |
| Settings              |                                                                                                    |                    |
| Help & Feedback       | FIBARO Smart Home Skill                                                                                     | **** Disable       |
| Not suporte? Sign out |                                                                                                    |                    |
|                       | Your Devices<br>Devices that Alexa has discovered and can control.                                          |                    |
|                       | You haven't connected any devices yet.                                                                      | 2 Discover Devices |
|                       |                                                                                                    |                    |
|                       |                                                                                                    |                    |
|                       |                                                                                                    |                    |

Aperte em "Discover Devices" para encontrar os dispositivos Fibaro.

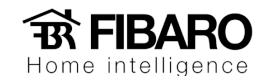

#### 7. Pronto, seus dispositivos foram encontrados.

| Your Devices<br>Devices that Alexa has discovered and can control. |                  |
|--------------------------------------------------------------------|------------------|
| Alexa found 21 Smart Home devices.                                 | Discover Devices |
|                                                                    | Sort by Newest V |
| Hall<br>Binary switch connected by FIBARO                          | Forget           |
| Teto<br>Binary switch connected by FIBARO                          | Forget           |
| Teto<br>Binary switch connected by FIBARO                          | Forget           |
| Arandela<br>Binary switch connected by FIBARO                      | Forget           |
| Corredor Externo<br>Binary switch connected by FIBARO              | Forget           |
| Teto<br>Binary switch connected by FIBARO                          | Forget           |
| Cortina<br>Multi-level switch connected by FIBARO                  | Forget           |
| Sofá<br>Multi-level switch connected by FIBARO                     | Forget           |
| Cena LAB<br>Binary switch connected by FIBARO                      | Forget           |
| Dimmer<br>Multi-level switch connected by FIBARO                   | Forget           |

# Segue alguns comandos para digitar a alexa para executar os comandos

### FIBARO Smart Home Skill:

"Turn on [device name / group name]" "Turn off [device name / group name]" "Set [device name / group name] to [number]" "Increase [device name / group name] by [number] percent" "Decrease [device name / group name] by [number] percent" "Dim [device name / group name]"

Observação: Ao chamar algum comando, sempre falar "Alexa" e depois o comando desejado.

Por exemplo: Alexa, Turn on Dimmer.